# Registrierung, Anmeldung und Möglichkeiten in WebUntis für Eltern

## Funktioniert NUR am PC, Laptop oder Tablet, NICHT am Handy

## 1. Registrierung

Um WebUntis für Mitteilungen an den Klassenvorstand, eine Anmeldung zur Sprechstunde oder die Anmeldung zum Elternsprechtag nutzen zu können, müssen Sie sich – sofern noch nicht erfolgt – in WebUntis registrieren.

Das funktioniert folgendermaßen:

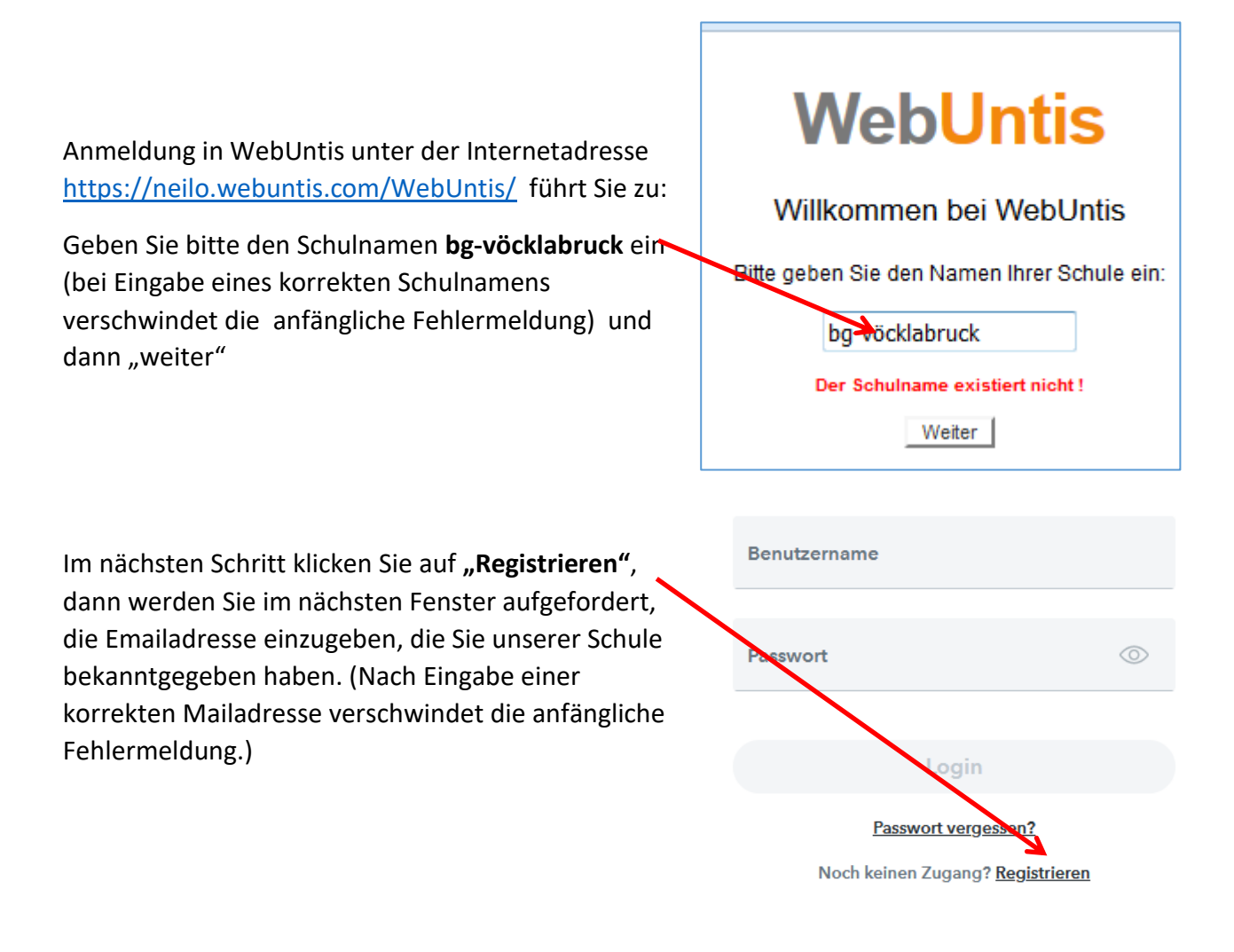

An diese Adresse erhalten Sie ein Mail mit dem Zugang zu WebUntis wie unten abgebildet.

Wenn Sie auf den darin enthaltenen Link klicken, kommen Sie zur Anmeldung und werden aufgefordert, ein Passwort zu wählen. (Der Bestätigungscode ist nur nötig, wenn Sie sich direkt bei webUntis anmelden möchten)

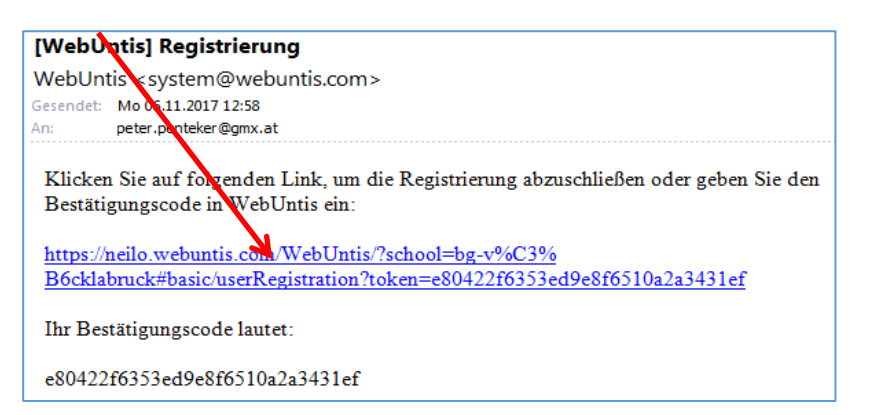

Damit können Sie sich nach Wahl eines Passworts anmelden.

#### 2. Anmeldung für jene, die schon registriert sind:

Das sind alle, die sich schon letztes Jahr z.B. für einen Elternsprechtag angemeldet und die auch in diesem Schuljahr dieselbe Emailadresse angegeben haben:

- Anmeldung in WebUntis unter der Internetadresse <u>https://neilo.webuntis.com/WebUntis/</u> führt Sie zu:
- Geben Sie bitte den Schulnamen bg-vöcklabruck ein (bei Eingabe eines korrekten Schulnamens verschwindet die anfängliche Fehlermeldung) und dann "weiter"
- Benutzername = Emailadresse
- Passwort = das von Ihnen letztes Jahr eingegebene.

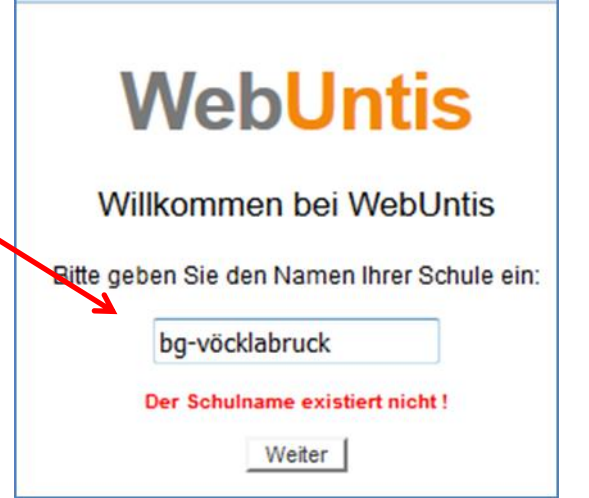

Sollten Sie dieses vergessen haben *Passwort vergessen?* klicken! Es erscheint diese Maske:

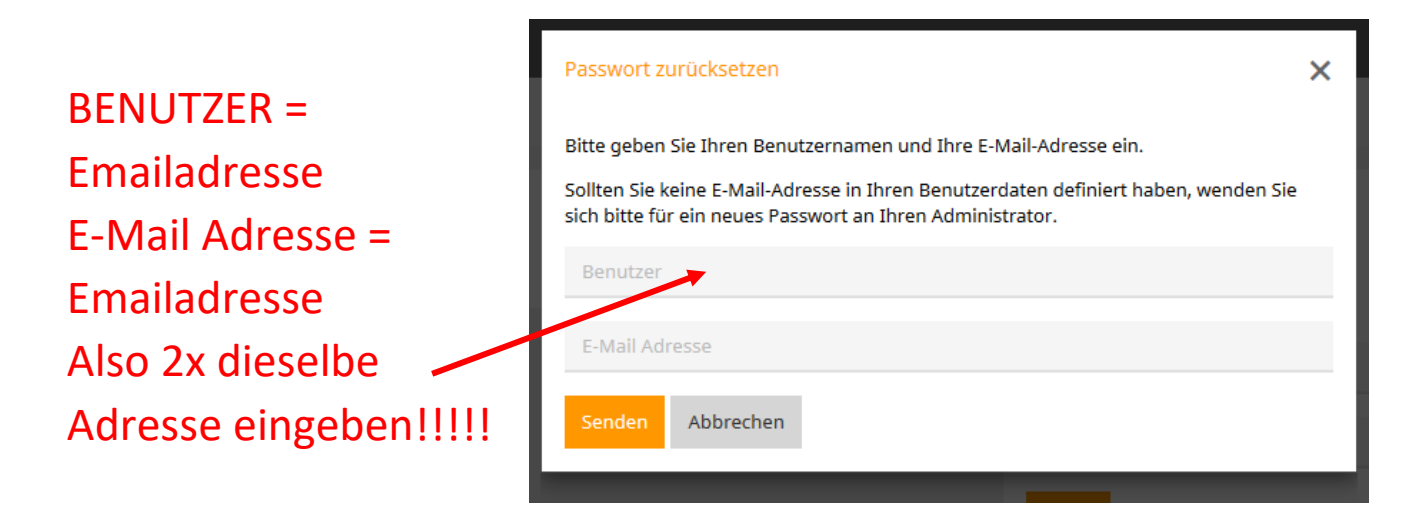

## 3. Möglichkeiten in WebUntis für Eltern:

Nach der Anmeldung erscheint folgende Oberfläche:

Auf der linken Seite sehen Sie das Menü:

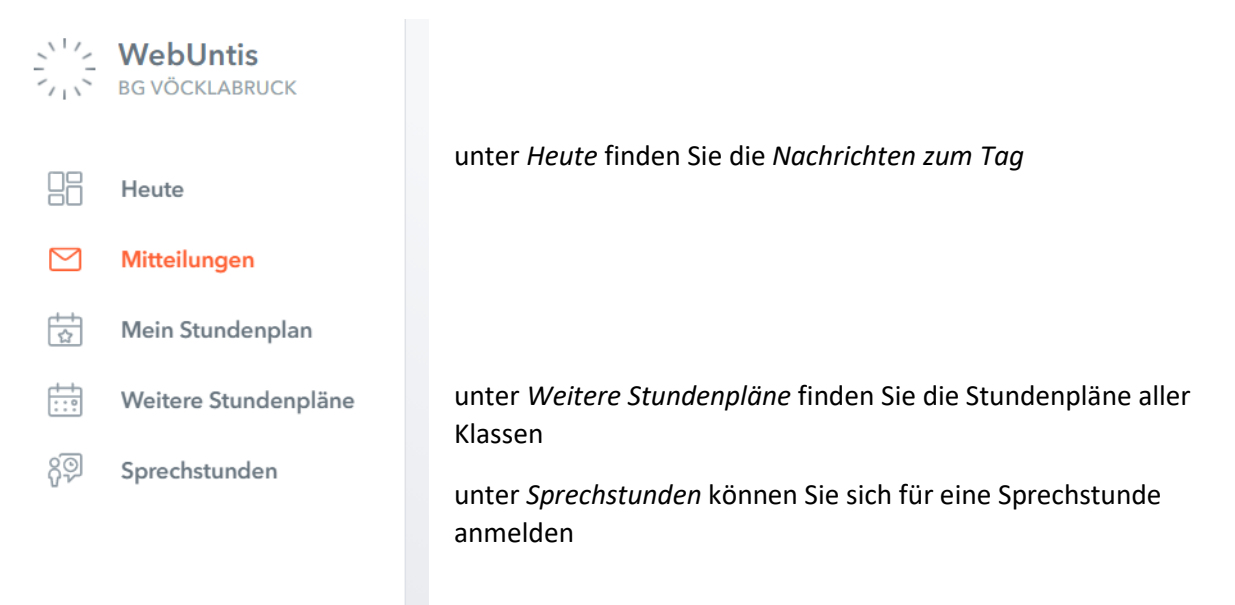

#### Ad Mitteilungen:

Hier können Sie Mitteilungen an den Klassenvorstand Ihres Kindes senden. Klicken Sie dazu auf *Mitteilungen* und dann auf *Neu* rechts oben.

| Select                      | •                 |
|-----------------------------|-------------------|
| Betroff                     |                   |
|                             |                   |
| Nachricht                   |                   |
|                             |                   |
|                             |                   |
|                             |                   |
|                             | Noch mögliche Zei |
|                             |                   |
| Datei'en anbincen: OnoDrivo |                   |
| Drtater) schängen: OneDrive |                   |

Die erscheinende Maske entspricht der eines Mailprogramms. Nachricht schreiben und auf Senden klicken!

#### Ad Sprechstunden:

Hier können Sie sich für Sprechstunden anmelden; klicken Sie auf den Button und folgende Maske erscheint:

Hier wählen Sie die Klasse aus und die Woche, in der Sie den Kontakt wünschen und klicken dann auf den entsprechenden Namen (weiß hinterlegt sind die Namen jener Lehrer\*innen,

| Klasse           | € 19.04.20 | 21            |               |
|------------------|------------|---------------|---------------|
|                  |            |               |               |
| Ihre Anmeldungen |            |               |               |
| GROHS            |            |               | Di 20.04.     |
| Lehrkraft        | Datum      | Zeitraum      | Freie Termine |
| ANDERSEN         | Di 20.04.  | 08:30 - 09:20 | •             |
| AUER             | Fr 23.04.  | 09:25 - 10:15 | •             |
| BAUER            | Do 22.04.  | 07:40 - 08:30 | •             |
| BERGER           | Mo 19.04.  | 09:25 - 10:15 | •             |
| BILLINGER        | Fr 23.04.  | 10:35 - 11:25 | •             |

die in der jeweiligen Woche ihre Sprechstunde schon hatten).

 Der grüne Punkt zeigt Ihnen, dass noch Termine frei sind.

Im daraufhin erscheinenden Fenster klicken Sie den entsprechenden Termin an, schreiben eine optionale Nachricht und speichern. Hier können Sie sich auch wieder von der

| Klicken Sie auf einen Termin, um sich anzumelden: |      |  |  |  |
|---------------------------------------------------|------|--|--|--|
| 07:40 - 07:50                                     | frei |  |  |  |
| 07:50 - 08:00                                     | frei |  |  |  |
| 08:00 - 08:10                                     | frei |  |  |  |
| 08:10 - 08:20                                     | frei |  |  |  |
| 08:20 - 08:30                                     | frei |  |  |  |
|                                                   |      |  |  |  |
|                                                   |      |  |  |  |

Sprechstunde abmelden. Ihre Anmeldungen sehen Sie im ersten Fenster.

Die Lehrkraft erhält eine Mitteilung über Ihre Anmeldung und gibt Ihnen daraufhin bekannt, auf welchem Weg (Anruf, Mail, Videokonferenz Teams) und eventuell auch wann (es könnte ja an einem Nachmittag besser passen) das Gespräch stattfinden kann.

| Nachricht                    |   |
|------------------------------|---|
|                              |   |
|                              |   |
|                              | 1 |
|                              |   |
| Noch mögliche Zeichen: 255   |   |
| Speichern Abbrechen Abmelden |   |